GATHER NOD PROPERTIES QUICKLY

Try it when you make your next farm!

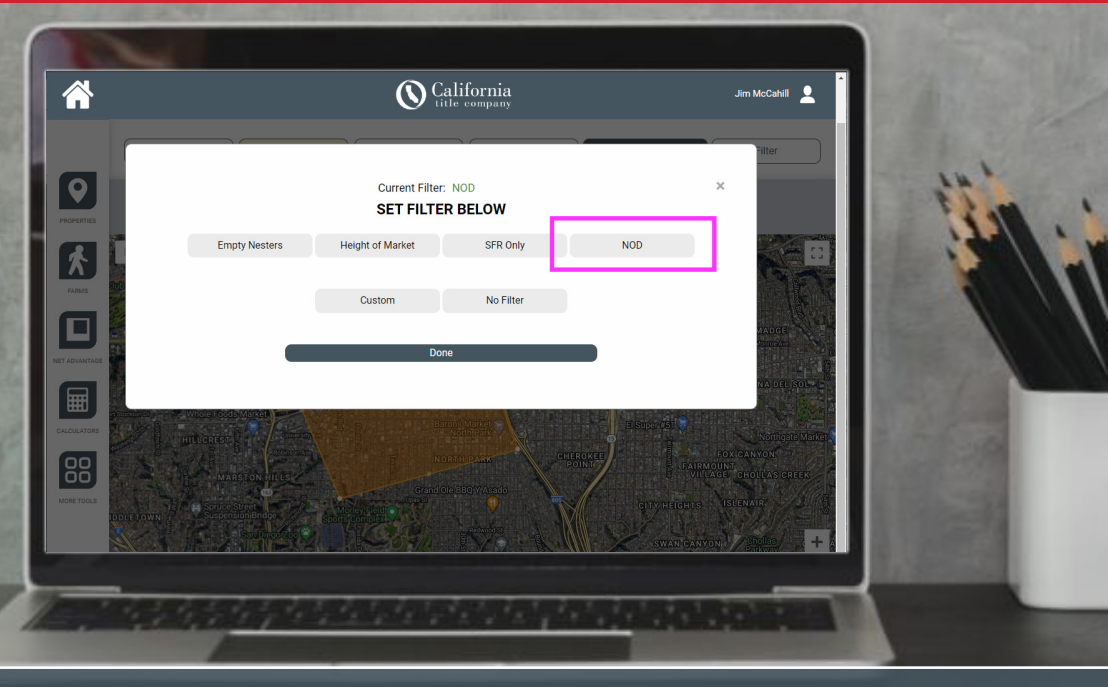

## try it today!

## WHAT IS THE NOD PROPERTY BUTTON?

Gather property data at farm creation time, so you know how many NOD's you will get

## HOW DO I USE IT?

- 1. Use LiveMap or use the Polygon Tool to draw your area
- 2. Choose "Filter" and select NOD
- 3. Get the count of how many NOD's exist in the selected area
- 4. When you're satisfied with the number of NOD's generated, click **Create Farm**.

NOW you can use our other Farming tools to work within the farm you've created, or use the filters to find specific property features, or export the data!

For more information or to schedule a demo of how it can be used for your business, please contact your California Title representative.

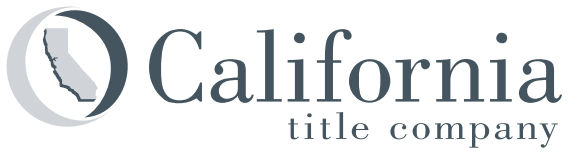

Protecting Your Property Rights

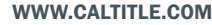